## 如何使用 Edge 来开启 IE 兼容模式

1、打开 edge 浏览器,进入设置页面。

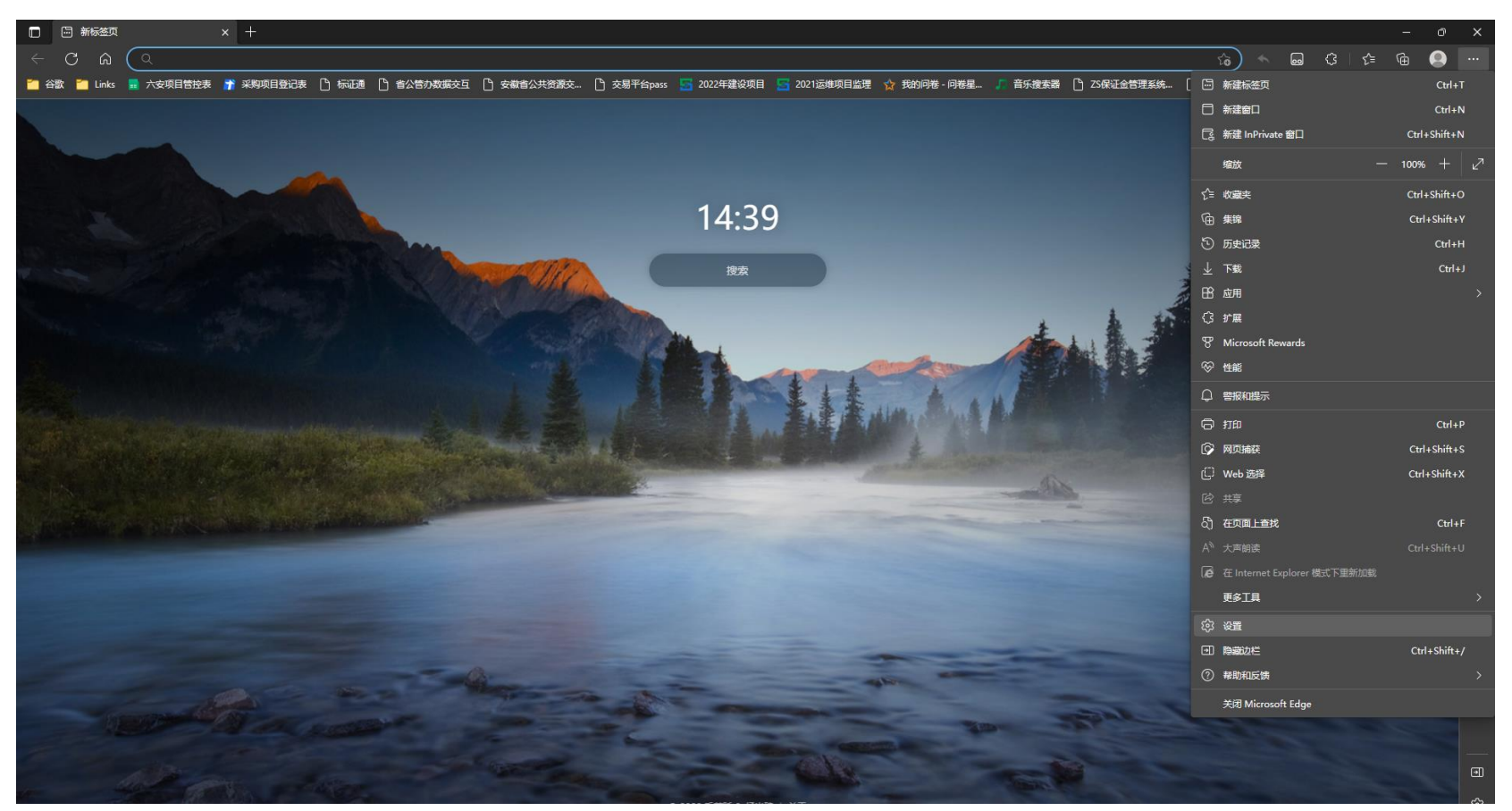

## 2、默认浏览器中配置:允许在 Internet Explorer 模式下重新加载网站 (IE 模式)

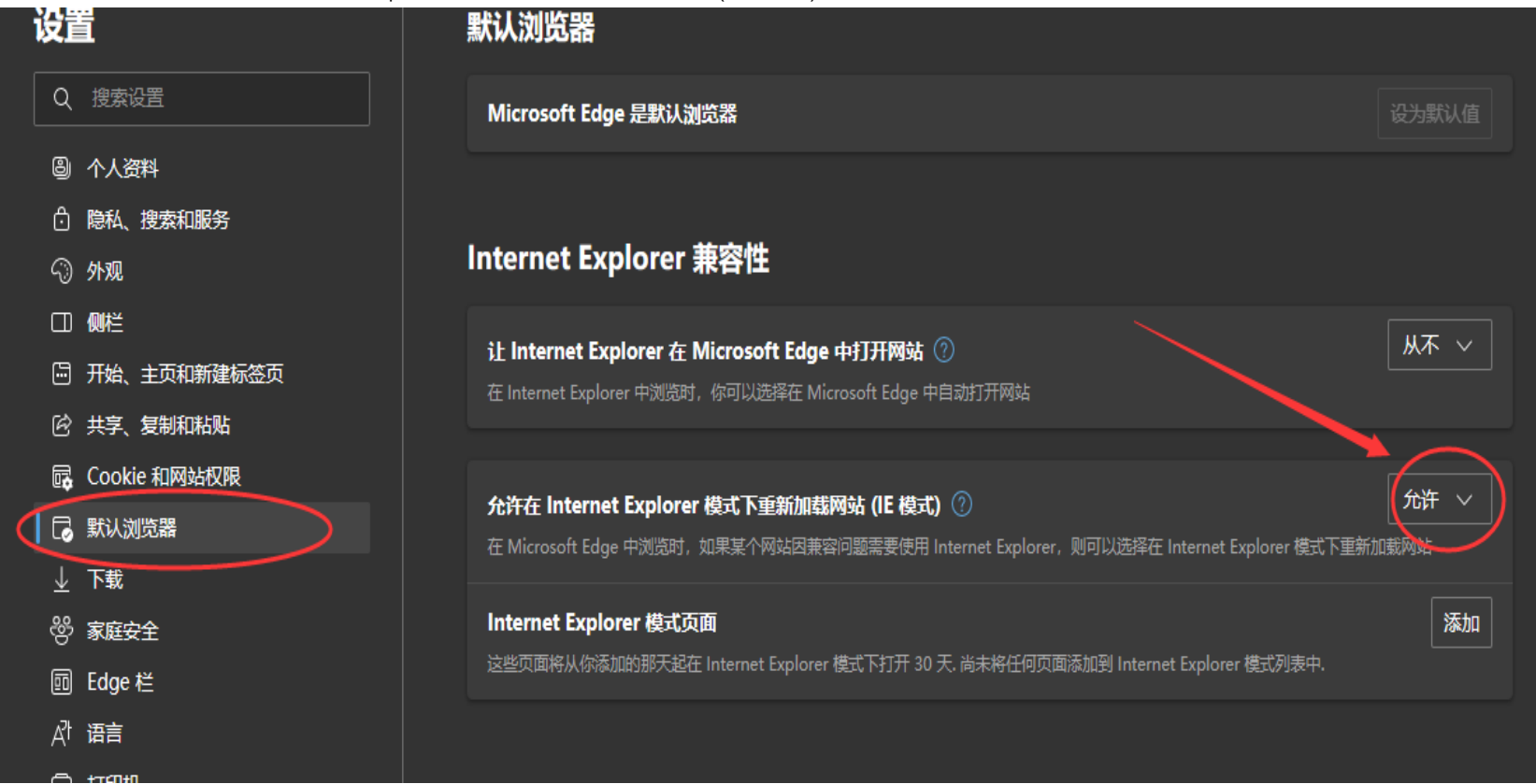

| □   综 设置         | × C 六安市公共资源交易中心 ×                                    | +                                           |                           |                    |                        |                            | - 0 >        |
|------------------|------------------------------------------------------|---------------------------------------------|---------------------------|--------------------|------------------------|----------------------------|--------------|
| ← C 心 ▲ 不安全   g  | ggzy.luan.gov.cn                                     |                                             |                           |                    |                        | A \star 🐟 🖬 🔅              | ć= 🖻 💽 …     |
|                  | 2023年02月13日                                          |                                             | 六安市人民政府   六               | 安市公共资源交易监督管理局   3  | 掌上交易app   互认管理         | 🔄 新建标签页                    | Ctrl+T       |
|                  | 全国公共资源交易平台 (安徽省・六安市)<br>六安市公共资源交易中心 ggzy.luan.gov.cn |                                             |                           |                    |                        | □ 新建窗口                     | Ctrl+N       |
|                  |                                                      |                                             |                           |                    | <b>医雄公共资源</b> 产金       | 📑 新建 InPrivate 窗口          | Ctrl+Shift+N |
| X                |                                                      |                                             | 全部 ▼ 全局搜索                 | Q 六安智搜             | A 🔍 🖉                  | 缩放                         | - 100% + 2   |
| <b>文</b> 市       |                                                      |                                             |                           |                    |                        | √≘ 收藏夹                     | Ctrl+Shift+O |
| 优化               |                                                      |                                             |                           |                    |                        | ⑦ 集锦                       | Ctrl+Shift+Y |
| 招投               |                                                      |                                             |                           |                    | 使服合作数                  | ⑤ 历史记录                     | Ctrl+H       |
| 标                | 首页 交易係                                               | 言息 服务指引 主体信息 数据服务 政                         | 女策法规 互动交流                 | 信用信息 机构概》          | 兄 专家服务                 | ⊥ 下载                       | Ctrl+J       |
| 视域               |                                                      |                                             |                           |                    |                        | Bh 应用                      |              |
| 嘗商               |                                                      | 项目信息 招标公告。招标公告变更 中标候选人公示 。                  | 中标结果公示 更多 >               | 平台公告 重要转载          | 更多〉                    | (); 扩展<br>                 |              |
| 环境               | (二) 工程建设 >                                           |                                             |                           |                    |                        | B Microsoft Rewards        |              |
|                  |                                                      |                                             | 2023-02-10                |                    | 楽道 2022-05-20          |                            |              |
| <b>発</b>         |                                                      | 【金葉長】【招标公告】金葉長汤家儿镇老政府后院民宿EPCO急承包。           | 项目【公 2023-02-10           | 【市敬】关于省公共资源交易市场    | ± 2023-02-10           |                            |              |
| 家<br>征<br>集<br>专 |                                                      | 【舒城县】【招标公告】舒城县城区停车场上程项目【公告中】                | 2023-02-10                | 【霍邱】霍邱县政府投资项目已登    | ä <b>d…</b> 2023-02-10 |                            | Ctrl+P       |
|                  |                                                      | 【舒城县】【招标公告】舒城县2023年县乡道升级改造一标(杭棠路、           | 金义路 2023-02-10            | 【霍邱】霍邱县政府投资项目招标    | 代 2023-02-10           |                            | Ctrl+Shift+S |
| <b>ě</b>         |                                                      | 【裕安区】【招标公告】裕安区中医院建设一期、二期供配电工程招标             | ·公告【 2023-02-10           | 【霍山】 霍山县关于2022年四季周 | き标 2023-02-09          | L; Web 选择                  | Ctrl+Shift+X |
|                  |                                                      | 【裕安区】【招标公告】六安市裕安区玲珑轮胎项目地块基础配套场地             | 8 <b>平整建</b> 2023-02-10   | 【金寨】安徽省发展改革委关于暂    | 停 2023-02-08           |                            | Ctul+E       |
|                  |                                                      | 【霍山县】【招标公告】安徽霍山抽水蓄能电站建设征地移民安置综合             | 设代服 2023-02-10            | 【叶集】六安市叶集区已备案登记    | 招 2023-02-01           |                            | Ctrl+Shift+U |
|                  | 日 土地及矿产 →<br>交易                                      | 【裕安区】 【招标公告】 \$437六安木厂至洪集段道路建设工程勘察设计        | +项目【 2023-02-10           | 【叶集】六安市叶集区新增招标代    | 理 2023-02-01           | ▲ 在 Internet Explorer 模式下重 | 新加戴          |
|                  |                                                      | 【裕安区】 【招标公告】 六安市裕安区玲珑轮胎项目地块基础配套电厂           | <b>取水管</b> 2023-02-10     | 【舒城】关于在舒城县小型项目电    | 子 2023-01-31           | 更多工具                       |              |
|                  |                                                      | 【霍邱县】【招标公告】霍邱县2023年度仓坊等                     | 批考试时间的通告 -02-09           | 【裕安】六安市裕安区代理机构登    | 记 2023-01-31           | <ul><li>(注) 设置</li></ul>   |              |
|                  | [[1]] 其他领域交 >                                        | 【金寨县】【招标公告】金寨县汤家汇镇金刚台 <mark>关于省市场主体库</mark> | 搬迁的重要通知 <sup>-02-09</sup> | 快捷登录               |                        | □ 隐藏边栏                     | Ctrl+Shift+/ |
|                  |                                                      | 【霍山县】【招标公告】霍山县人居环境整治》。<br>安徽省发展改革委关于        |                           |                    |                        | ② 帮助和反馈                    |              |
|                  | 限额以下非<br>三 必须招标项 >                                   |                                             | <mark>非专家库的通告</mark>      | 🗖 美丽交易系统           | 电子服务系统                 | 关闭 Microsoft Edge          |              |
|                  |                                                      | 【市直区】【招标公告】杭埠河治理工程(六安段)调度运行信息化系             | 统【公 2023-02-08            |                    |                        | The second second          |              |
|                  | 目信息                                                  | 【裕安区】【招标公告】固镇镇污水处理厂尾水净化人工湿地项目(二             | 次) [ 2023-02-08           | 🛃 电子监管系统           | 安徽省综合评标评审              | 2022年度                     |              |
|                  | 政府采购                                                 | 【叶集区】 【招标公告】 叶集区孙岗乡2023年农村公路联网路项目 【2        | 公告中】 2023-02-07           |                    |                        | 网络工作年期                     |              |
|                  | ♀ (集采目录 、                                            |                                             | 14-4-1 0000 00 07         |                    | 安徽省公共资源交易              | /////                      | 6            |

## 3、打开地址后,点击重新点击右上角<sup>\*\*\*</sup>,选择在"Internet Explorer 模式下重新加载"